# **Black Orchid Casino**

Dieses Plugin ist für das Live-Casino "Black Orchid" verantwortlich.

Dieses Casino bietet mehrere Vorteile. Zum einen ist es recht schnell, obwohl es ein LiveCasino ist. Zum anderen ist dort eine nette Atmosphäre da dort auch Chatten möglich ist incl. der Croupiers. Macht teilweise richtig spass nur zuzuschauen und zuzuhören.

Allerdings gibt es dort (zumindest bei meinen Tests) hin und wieder Schwierigkeiten bei der Verbindung.

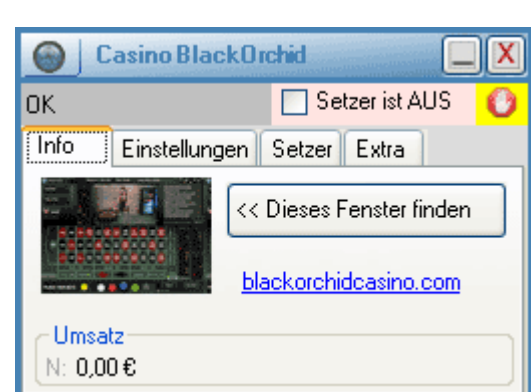

Es wird nu das Live-Roulette von CasinoBot unterstützt. (keines der anderen Spiele)

## **DemoModus**

Besitzen Sie dieses Plugin in der Demoversion, so werden nur die ersten 10 Zahlen verarbeitet. Dort können Sie setzen oder Analysieren. Sind 10 Zahlen vorbei, schaltet sich das Plugin ab und kann erst durch Neustarten wieder für 10 Zahlen verwendet werden

# Die Verbindung zum Casino

Um im in diesem Casino zu spielen, muss das Casino selbst und dieses Plugin geöffnet werden. Sie finden es in der Botleiste.

Wichtig: Da immer nur ein Casino-Plugin geöffnet werden kann, ist dieser Menüpunkt nur dann sichtbar, wenn kein anderes offen ist. Schließen Sie ggf. ein anderes Casino-Plugin.

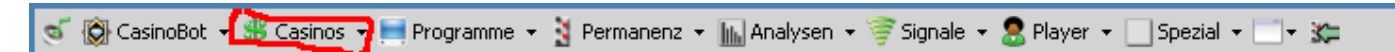

Jetzt muss noch das Casino selbst gestartet werden, und es kann losgehen. Dazu können Sie entweder den Link auf der Infoseite anklicken oder Sie rufen das Casino selbst im Internetexplorer auf. Sie können Sie nun entscheiden, ob Sie das Demospiel (Funmodus) oder den Realmodus (Echtgeldmodus) spielen wollen.

Ist der Live-Tisch im Fenster vorhanden, platzieren Sie es bitte so auf dem Bildschirm, das es von keinem anderem Fenster verdeckt ist. Klicken Sie nun im Casino-Plugin in der Info-Tab auf "Dieses Fenster finden". CasinoBot geht nun alle geöffneten Fenster durch. Wurde das Casinofenster gefunden, so erscheint oben links das "OK", als Zeichen, dass der Bot bereit ist in diesem Casino zu spielen.

## Wichtig!!

Da CasinoBot vom Bildschirm abliest, darf die Größe des Fensters nicht geändert werden, da er es nicht mehr erkennt. Genauso ist auch der Vollbildmodus tabu.

Sollten Sie einmal aus versehen die Größe geändert haben, schliessen Sie das Casino und starten es erneut und klicken Sie wiederum auf "Dieses Fenster finden".

Steht oben Links das OK, so ist CasinoBot bereit für Sie zu Setzen, und die gefallenen Zahlen auszulesen

Ist das Plugin gestartet, und das aktuelle Casino wurde korrekt erkannt, so ist CasinoBot bereit, die gefallenen Zahlen automatisch auszulesen und Ihnen die gewünschten Analysen zu geben. Jedoch setzt der Bot noch nicht automatisch. Diesen "Setzer" müssen Sie erst aktiv schalten. Gestine

Casino

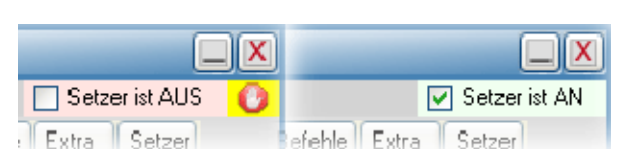

Oben Rechts finden Sie die Option, die das Setzen mittels dem Bot ermöglicht. Ist diese Option nicht markiert, so wird CasinoBot keine Chips setzen. Sie sehen dies zusätzlich an der "StopHand".

Erst wenn sie diese Option markieren, wird CasinoBot nach Ihren Regeln mittels Player und anderen PlugIns auch selbstständig Ihre gewünschten Positionen belegen.

## Der Permanenzschreiber

Nicht wenige Spieler wollen die gefallenen Zahlen protokollieren, um diese später zu analysieren oder bestimmte Strategien mittels vieler Permanenzen zu testen.

Dazu dient der Permanenzschreiber, der die gefallnen Zahlen sortiert nach Casino, Datum/Zeit und – wenn das entsprechende Casino dies unterstützt – auch der Tischnummer auf Ihre Festplatte speichert

Um die gefallenen Zahlen für spätere Auswertungen oder für das Archiv zu speichern, gibt es mehrere Arten von Permanenzschreibern im CasinoBot. Diese können je nach Wunsch eingestellt werden.

| Permanenzschreiber |  |
|--------------------|--|
| 🖏 CasinoBot 🝷      |  |

Klicken Sie auf den kleinen Pfeil rechts neben dem Namen und von allen installierten Permanenzschreiben Ihren Wunschkandidaten auszuwählen. Einmal ausgewählt, so wird dieser auch beim Neustart gleich

wieder eingestellt und ausgewählt. Die gespeicherten Permanenzen können Sie im Casinosimulator wieder laden um dann Ihre Strategien zu optimieren.

Die Permanenzdateien können Sie erreichen indem Sie in der Bot-Leiste auf das Menü "CasinoBot" und dort auf "Datenpfad klicken".

# Maus-Speed

Gerade bei Flash-Casinos kann die Reaktion des Programms in der Verbindung mit der Maus von vielen Faktoren abhängen. Geschwindigkeit der Grafikkarte, Arbeitsspeicher usw. Bewegen Sie die Maus über ein Button, so wird dieser meist grafisch animiert. Klickt der Bot nun zu schnell, d,h. das Casino ist noch damit beschäftigt die Grafik zu ändern, kann es passieren, das der Klick ins Leere "verpuft". Aus diesem Grunde gibt es verschiedene Einstellungen der Maus, die sie zuerst am Fun-Tisch austesten sollten. Alle Zeiten sind in Millisekunden.

**Start**: Dies ist die Zeit, nachdem der Mauzeiger auf ein Feld gesetzt wurde, bis der Klick erfolgt **Down**: Dies ist die Zeit, nachdem die linke Maustaste gedrückt wurde, bis sie wieder losgelassen wird **End**: Die hier eingestellte Zeit verharrt der Mauszeiger noch über das Feld bis er auf das nächste Feld gesetzt wird.

## Der AlternativSetzer

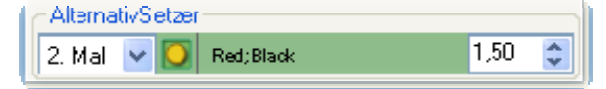

Bei Casinos, die einen "Setzzwang" haben, kann der Alternativsetzer zum Einsatz kommen. Hat kein Player oder Spezialplayer etwas zu setzen, würde keine neue Zahl

ermittelt werden, da das Drehen ohne Einsatz nicht möglich ist. Hat das Casino-Plugin ermittelt, das nichts zu setzen ist, kommt der AlternativSetzer zum Einsatz. Es werden dann die dort angegebenen Felder besetzt.

Links sind die Optionen auswählbar:

- 4. OFF Der AlternativSetzer ist abgeschaltet
- 5. IMMER : Es wird immer, wenn nichts zu setzen ist die Alternativfelder besetzt
- 6. 2. Mal: Einige Casinos erlauben 2x nicht zu setzen, ehe man vom Tisch fliegt. Bei dieser Einstellung kommt der Alternativsetzer nur jede 2. Runde zum Einsatz. Dadurch wird unnötiges Setzen und damit ein eventueller Verlust vermieden.

Casino

#### CasinoBot - The Best for the Better

#### Casino

COSID

In der Mitte befindet sich der Positionsmarker. Klicken Sie auf das Symbol mit der Rechten Maustaste um ein Posmarker-Plugin zu wählen. Um vorhandene Vorgaben zu laden klicken Sie mit der Rechten Maustaste auf das Namensfeld, oder, um das Plugin selbst aufzurufen um die Felder vorzugeben, klicken Sie mit der linken Maustaste in das Namensfeld.

Am Ende finden Sie das Feld "Euro/Stück". Damit legen Sie fest, welcher Eurobetrag gesetzt werden soll. Beträgt das Tischlimit z.B. 25 Cent, so können Sie diesen Wert durch Eingabe von 0.25 vorgeben. Mittels der Einstellpfeile können nur ganze Eurobeträge geändert werden.

Die Angaben des Alternativsetzers werden beim Beenden des Casino-Plugins gesichert und liegen beim Nächsten Start wieder vor